## Commande d'étiquettes nominatives pour pots verre

Guide de commande.

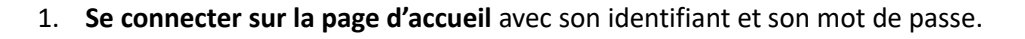

| Carte - Géoportail        | 🗙 📔 😋 Boeuf bourguignon : Recette de 🗆 🗙 🛛 🐼 Syndapi 74                                                                                                    | × 🕂                                                                                                    | B State B State of                                                                                                    |                  |
|---------------------------|----------------------------------------------------------------------------------------------------|----------------------------------------------------------------------------------------------------|----------------------------------------------------------------------------------------------------|------------------|
| ← → C ☆ ≜ sy              | /ndapi74.fr                                                                                                    |                                                                                                    | or 🕁 🔿 💟                                                                                                    | 🖈 🕕 En pause     |
| 👖 Applications 📕 Mail Ora | ange 🔇 j'aime les gens d'ici 📑 Les jardins du môle 😥 Page de déconnexi                                                                                                    | Mttps://www.for-ne 🥢 Forma                                                                                                    | ations Archive 🕪 RSR Couleur 3 🐧 Tableau de bord « I                                                                                                    | » Autres favoris |
|                           | MIEL DE SAVOIE<br>HAUTE SAVOIE<br>HAUTE SAVOIE<br>HAUTE SAVOIE<br>Et défense Sani<br>Accueil Le Syndicat Organisations Apri                                                                                                    | T D'APICU<br>DE<br>TE-SAVOI<br>taire apicole de Ha<br>coles ' Guide ' Les obliga                                                                                                    | A déconnecte                                                                                                    |                  |
| R<br>ra                   | <ul> <li>Syndapi 74 : Syndicat d'apiculture de sapiculture de suportant à l'apiculture et particulièrement :</li> <li>de contribuer à développer chez les apiculteurs les connaissance conférences, stages, séances d'expérimentation</li> <li>de venir en aide à ses membres lésés dans leurs intérêts d'apicul d'étudier toutes mesures administratives, économiques ou autre évolution dans un sens favorable</li> <li>de faciliter à ses adhérents leur approvisionnement en certain ma faciliter à sens adhérents leur approvisionnement en certain ma faciliter à sens adhérents leur approvisionnement en certain ma faciliter à sens dhérents leur approvisionnement en certain ma faciliter à sens dhérents leur approvisionnement en certain ma faciliter à sense vostitons, tracts, affiches et tous autres moyens légaux</li> <li>d'aider à la lutte contre les maladies ou parasites des abeilles en Direction des Services Vétériniers</li> <li>Afin de réaliser au mieux la vente des produits de l'apiculture, le</li> </ul> | e Haute Savoie<br>dans tous les domaines se<br>es apicoles par des revues,<br>teurs,<br>s en sollicitant leur<br>atériel apicole et de<br>collaboration avec la<br>Syndicat adopte une | Adhérer<br>Vous souhaitez adhérer au Syndapi 74 ?<br>Rendez vous sur la page d'adhésion<br>I j'adhère<br>Dasser une commande<br>Le suis adhérent au Syndapi 74 et je veux passer<br>une commande<br>I commande | 1814             |

Choisir « je commande », vous arrivez sur l'écran de commandes des produits

2. **Choisissez les étiquettes** que vous souhaitez acheter. Renouvelez l'opération pour chaque modèle d'étiquette.

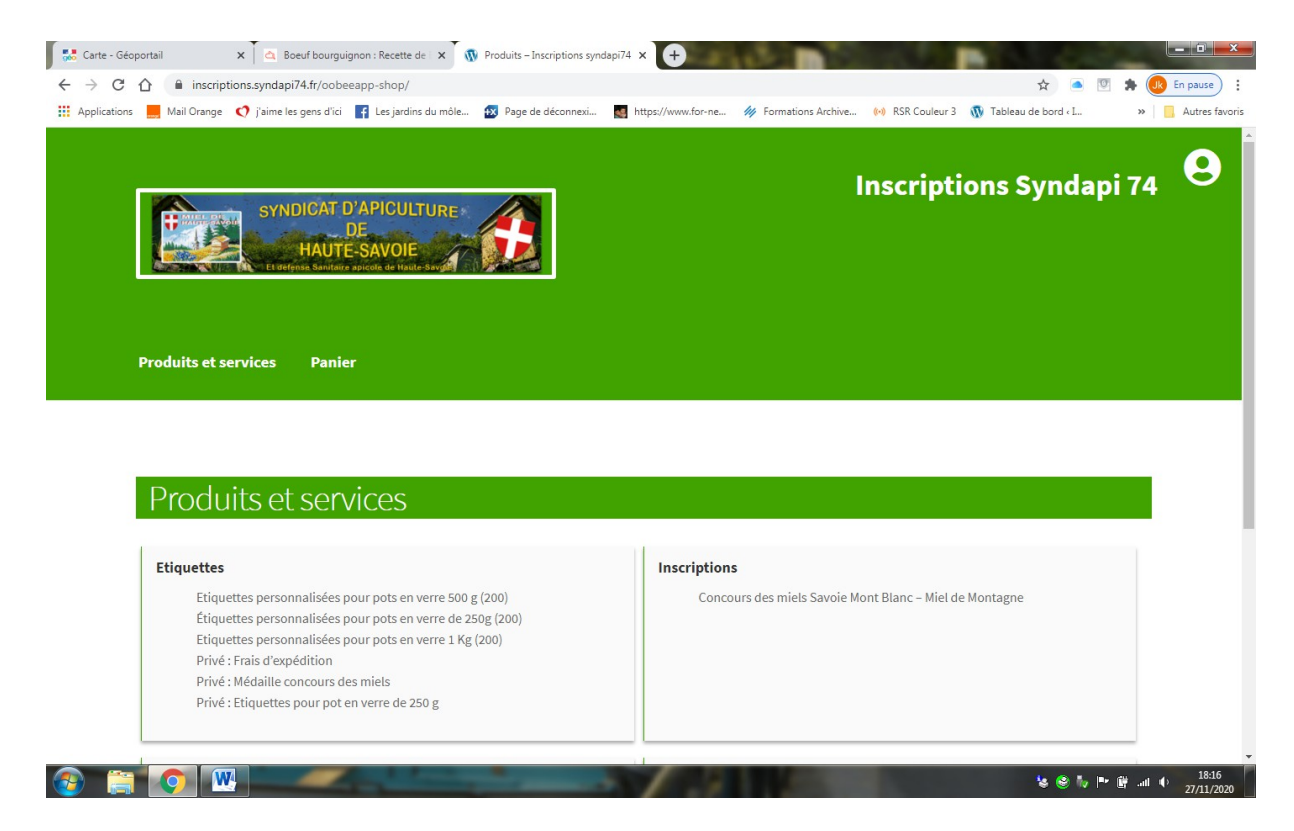

Vous arrivez sur l'écran de paramétrage de l'étiquette choisie.

3. Ecran de saisie de l'identité de l'apiculteur.

a. Les rubriques sont préremplies avec les informations que vous avez fournies lors de votre adhésion au Syndicat.

| b. Toutes les rub                                                                                                    | riques sont modi                       | ifiables.              |                                       |                         |                             |
|----------------------------------------------------------------------------------------------------|----------------------------------------|------------------------|---------------------------------------|-------------------------|-----------------------------|
| 🛼 Carte - Géoportail 🗙 🔄 Boeuf bourguignon : Recett                                                                                                    | te de 🗙 🐧 Etiquettes personnalisées    | pour p × +             | ALC: NOT THE OWNER OF                 | Concession in which the |                             |
| $\leftrightarrow$ $\rightarrow$ C $\triangle$ inscriptions.syndapi74.fr/produit/etiquett                                                                                                    | es-personnalisees-pour-pots-en-verre   | e-500-g-200/           |                                       | 🖈 🖲 💆 🛊                 | En pause                    |
| 🗰 Applications 📕 Mail Orange 📢 j'aime les gens d'ici 📑 Les jan                                                                                                    | dins du môle 😥 Page de déconnexi       | https://www.for-ne     | M Formations Archive (••) RSR Couleur | 3  Tableau de bord « I  | » Autres favoris            |
| SYNDICAT D'APICL<br>DE<br>HAUTE-SAVO                                                                                                    |                                        |                        | Inscript                              | tions Syndapi 7         | 74 <b>9</b>                 |
| Produits et services Panier                                                                                                    |                                        |                        |                                       |                         |                             |
| APCULTUR RECOLUT<br>PARTIE DE COLUMN<br>INFORMATION<br>INFORMATION<br>INFORMAT | Etiquettes personnalisées por<br>(200) | ur pots en verre 500 g | l i                                   |                         |                             |
| A Constant of the second second secon                                                                                                    | 10,00€                                 |                        |                                       |                         |                             |
|                                                                                                    | Rucher                                 |                        |                                       |                         |                             |
|                                                                                                    | Nom<br>PAVIA                           |                        |                                       |                         |                             |
| https://inscriptions.syndapi74.fr                                                                                                    | Prénom                                 | 1.3                    |                                       | \$s @ N, P* @           | .nll () 18:17<br>27/11/2020 |

4. Saisie de vos rubriques personnalisées.

- a. Rucher, zone optionnelle du nom de votre rucher,
- b. Toutes les autres rubriques sont préremplies et modifiables,
- c. Les informations que vous aurez fournies seront reprises dans la partie « identité » de l'étiquette,
- d. Sans action de votre part, les zones préremplies constitueront votre identité sur l'étiquette.

| 0            |                                                                                                    | ions.synuapr/4.ii/produit | veuquettes-personnai             | sees-pour-pois-en-verre- | 300-g-200/         |                    |                   | н                     | <br>cirpause    |
|--------------|----------------------------------------------------------------------------------------------------|---------------------------|----------------------------------|--------------------------|--------------------|--------------------|-------------------|-----------------------|-----------------|
| Applications | Mail Orange<br>Mail Orange<br>Mail of a state<br>Mail of a stat | ) jaime les gens d'ici    | Les jardins du môle<br>(200)<br> | Page de déconnex         | https://www.for-ne | Formations Archive | (•) RSR Couleur 3 | W Tableau de bord « L | <br>Autres favo |
|              |                                                                                                    |                           | Rucher<br>Sainte                 | Jeanne                   |                    |                    |                   |                       |                 |
|              |                                                                                                    |                           | Pavia a                          | and Co                   |                    |                    |                   |                       |                 |
|              |                                                                                                    |                           | Adresse<br>954 RC                | DUTE DE LOISINGES        |                    |                    |                   |                       |                 |
|              |                                                                                                    |                           | PERS .<br>Code Pos               | IUSSY                    |                    |                    |                   |                       |                 |
|              |                                                                                                    |                           | 74930<br>Téléphor<br>078896      | ie<br>55622              |                    |                    |                   |                       |                 |
|              |                                                                                                    |                           | Email                            | ave49@orange.fr          |                    |                    |                   |                       |                 |
|              |                                                                                                    |                           | 1                                | Aiouter au panie         |                    |                    |                   |                       | 18-20           |

## 5. Cliquez sur « Ajouter au panier ».

Vous arrivez sur l'écran récapitulatif de votre commande : cliquez sur « voir panier » pour arriver sur l'écran récapitulatif.

| Carte - Géoportail                                                                                                    | × A Boeuf bourguignon : Rece                       | tte de 🛛 🗙 🐧 Etiquettes personnalisées | pour p: × +            |                        | -                  | -                     |                   |
|----------------------------------------------------------------------------------------------------|----------------------------------------------------|----------------------------------------|------------------------|------------------------|--------------------|-----------------------|-------------------|
| ← → C ☆ 🗎 inscript                                                                                                    | tions.syndapi74.fr/produit/etiquet                 | tes-personnalisees-pour-pots-en-verre  | -500-g-200/            |                        |                    | ☆ 🌰 🛛                 | 🗵 🌲 🕕 En pause) 🚦 |
| 🚻 Applications 🔜 Mail Orange                                                                                                    | 📢 j'aime les gens d'ici 📑 Les ja                   | rdins du môle 😥 Page de déconnexi      | https://www.for-ne     | /// Formations Archive | (••) RSR Couleur 3 | 🔞 Tableau de bord « I | » Autres favoris  |
| 📀 «Etique                                                                                                    | ettes personnalisées pour pots                     | en verre 500 g (200)» a été ajouté à v | otre panier.           |                        |                    | Voir le panie         | -                 |
|                                                                                                    |                                                    |                                        |                        |                        |                    |                       |                   |
| APECUATEUR RECOLTANT<br>(ARA-DE' det<br>Verret, e gibt et is analu-<br>te provide en analu-<br>te provide en analu-<br>de provide en analu-<br>te retain and en angle-bet provide<br>de la control de analu-<br>de analu-<br>te retain and en angle-bet<br>de la control de analu-<br>priverse MOM<br>cations 2                                                                                                    | PRODUIT DE<br>Marte-Staton<br>Polds net<br>Soo g C | Etiquettes personnalisées pou<br>(200) | ur pots en verre 500 g |                        |                    |                       |                   |
| Te,<br>the second second | STALLATO APRILITION A                              | 10,00€                                 |                        |                        |                    |                       |                   |
|                                                                                                    |                                                    | Rucher                                 |                        |                        |                    |                       |                   |
|                                                                                                    |                                                    | Nom<br>PAVIA                           |                        |                        |                    |                       |                   |
|                                                                                                    |                                                    | Prénom<br>JACQUES                      |                        |                        |                    |                       |                   |
|                                                                                                    |                                                    | Adresse<br>954 ROUTE DE LOISINGES      |                        |                        |                    |                       |                   |
|                                                                                                    |                                                    | Ville                                  |                        |                        |                    |                       |                   |
| 🚱 🚞 📀 🛛                                                                                                    |                                                    | DEDC WOOV                              | 1                      | 1000                   |                    | <b>'s ⊜ i</b> v I     | • ∰ .all ♦ 18:21  |

## 6. Ecran récapitulatif.

Cliquez sur « Passez la commande » pour arriver sur la partie facturation qui reprend vos choix.

| Carte - Géoportail 🗙 🖾 B                                          | ioeuf bourguignon : Recette de 🛛 🗙 | Panier – Inscriptions syndapi7 | 4 × +              | and the second | -            | -                 | -                     |       | - 0 ×          |
|-------------------------------------------------------------------|------------------------------------|--------------------------------|--------------------|----------------|--------------|-------------------|-----------------------|-------|----------------|
| $\leftrightarrow$ $\rightarrow$ C $\triangle$ inscriptions.syndap | pi74.fr/panier/?removed_item=1     |                                |                    |                |              |                   | \$                    | 🗵 🗯 🄇 | K En pause     |
| 🗰 Applications 🔜 Mail Orange 📢 j'aime le                          | es gens d'ici 📑 Les jardins du môl | e 😥 Page de déconnexi          | https://www.for-ne | 🚧 Format       | ions Archive | (•) RSR Couleur 3 | 🚯 Tableau de bord « I | *     | Autres favoris |
|                                                                   | Etiquettes personnalisé            | es pour pots en verre 500 g (2 | 00) 10             | ,00€           | 1            | 10,00€            |                       |       |                |
| Proventier of the second                                          | Label rucher:                      | Sainte Jeanne                  |                    |                |              |                   |                       |       |                |
|                                                                   | Label nom:                         | Pavia and Co                   |                    |                |              |                   |                       |       |                |
|                                                                   | Label prénom:                      | Jk                             |                    |                |              |                   |                       |       |                |
|                                                                   | Label adresse:                     | 954 ROUTE DE LOISINGES         |                    |                |              |                   |                       |       |                |
|                                                                   | Label ville:                       | PERS JUSSY                     |                    |                |              |                   |                       |       |                |
|                                                                   | Label code postal:                 | 74930                          |                    |                |              |                   |                       |       |                |
|                                                                   | Label téléphone:                   | 0788965622                     |                    |                |              |                   |                       |       |                |
|                                                                   | Label email:                       | jk_zouave49@orange.fr          |                    |                |              |                   |                       |       |                |
|                                                                   |                                    |                                |                    |                |              |                   |                       |       |                |
|                                                                   |                                    |                                |                    |                | Manual XI    |                   |                       |       |                |
|                                                                   |                                    |                                |                    |                | Mettre a jo  | our le panier     |                       |       |                |
|                                                                   |                                    |                                |                    |                |              |                   |                       |       |                |
|                                                                   |                                    |                                | Total panier       |                |              |                   |                       |       |                |
|                                                                   |                                    |                                | Sous-total         |                | 10,          | 00€               |                       |       |                |
|                                                                   |                                    |                                | Total              |                | 10,          | 900€              |                       |       |                |
|                                                                   |                                    |                                |                    | Passe          | r la comman  | de                |                       |       |                |
|                                                                   |                                    |                                |                    |                |              |                   |                       |       |                |
|                                                                   |                                    |                                |                    |                |              |                   | <b>'s S</b> iv        | P* 🗑  | 18:23          |

## 7. Validation de la commande.

En trois étapes : descendre (scroller) pour atteindre les zones de validation.

- a. Lire et cocher « politique de confidentialité »
- b. Attester de l'exactitude de informations saisies
- c. Dérouler et lire les procédures et règlements de livraison, la validation se fait en fin de texte. Cette partie vous détaille la procédure de récupération des kits et étiquettes auprès de votre représentant verre.

|     | Mail Oreans        | O Balana has associated | I se institut du mête | 🗖 Dens de décement | https://www.fax.as | All Formations Arabias    | AND DED Caudana 2 | Tebless de bead - I   |   |
|-----|--------------------|-------------------------|-----------------------|--------------------|--------------------|---------------------------|-------------------|-----------------------|---|
| 115 | Mail Orange        | V Jaime les gens d'ici  | Ces jardins du mole   | Page de deconnexi  | mups://www.tor-ne  | Pormations Archive        | (M) KSK Couleur S | W Tableau de bord « L | " |
|     | Commanda           |                         |                       |                    |                    |                           |                   |                       |   |
|     | Commande           |                         |                       |                    |                    |                           |                   |                       |   |
|     | Détails c          | de facturation          |                       |                    |                    | Votre commar              | nde               |                       |   |
|     | Civilité (facultat | if)                     |                       |                    |                    |                           |                   |                       |   |
|     | Mr                 |                         |                       | ~                  | Produit            |                           | Sou               | ıs-total              |   |
|     | Prénom *           |                         | Nom *                 |                    |                    |                           |                   |                       |   |
|     | IACOUES            |                         | PAVIA                 |                    | Etiquettes persor  | nnalisées pour pots en ve | erre 10,0         | €                     |   |
|     | 0/100020           |                         |                       |                    | 500 g (200) × 1    |                           |                   |                       |   |
|     | Nom de l'entrep    | orise (facultatif)      |                       |                    | Label rucher:      | Sainte Jeanne             |                   |                       |   |
|     |                    |                         |                       |                    | Label nom:         | Pavia and Co              |                   |                       |   |
|     |                    |                         |                       |                    | Label prénom:      | Jk                        |                   |                       |   |
|     | Numéro et nom      | de rue <u>*</u>         |                       |                    | Label adresse:     | 954 ROUTE DE              |                   |                       |   |
|     | 954 ROUTE DE       | LOISINGES               |                       |                    |                    | LOISINGES                 |                   |                       |   |
|     |                    |                         |                       |                    | Label ville:       | PERS JUSSY                |                   |                       |   |
|     | BATIMENT, API      | PARTEMENT, LOT, ETC     | C. (FACULTATIF)       |                    | Label code postal: | 74930                     |                   |                       |   |
|     | Code postal.       |                         |                       |                    | Label téléphone:   | 0788965622                |                   |                       |   |
|     | 74930              |                         |                       |                    | Label email:       | jk_zouave49@orange        |                   |                       |   |
|     |                    |                         |                       |                    |                    | .fr                       |                   |                       |   |
|     | 🗆 Je n'habite pa   | as en Haute-Savoie (fa  | acultatif)            |                    |                    |                           |                   |                       |   |
|     | Ville *            |                         |                       |                    | Sous-total         |                           | 10,0              | 90€                   |   |
|     | PERS JUSSY         |                         |                       |                    | Evaódition         |                           | Det               | rait chor             |   |
|     |                    |                         |                       |                    | Expedition         |                           | Ret               | non critta            |   |

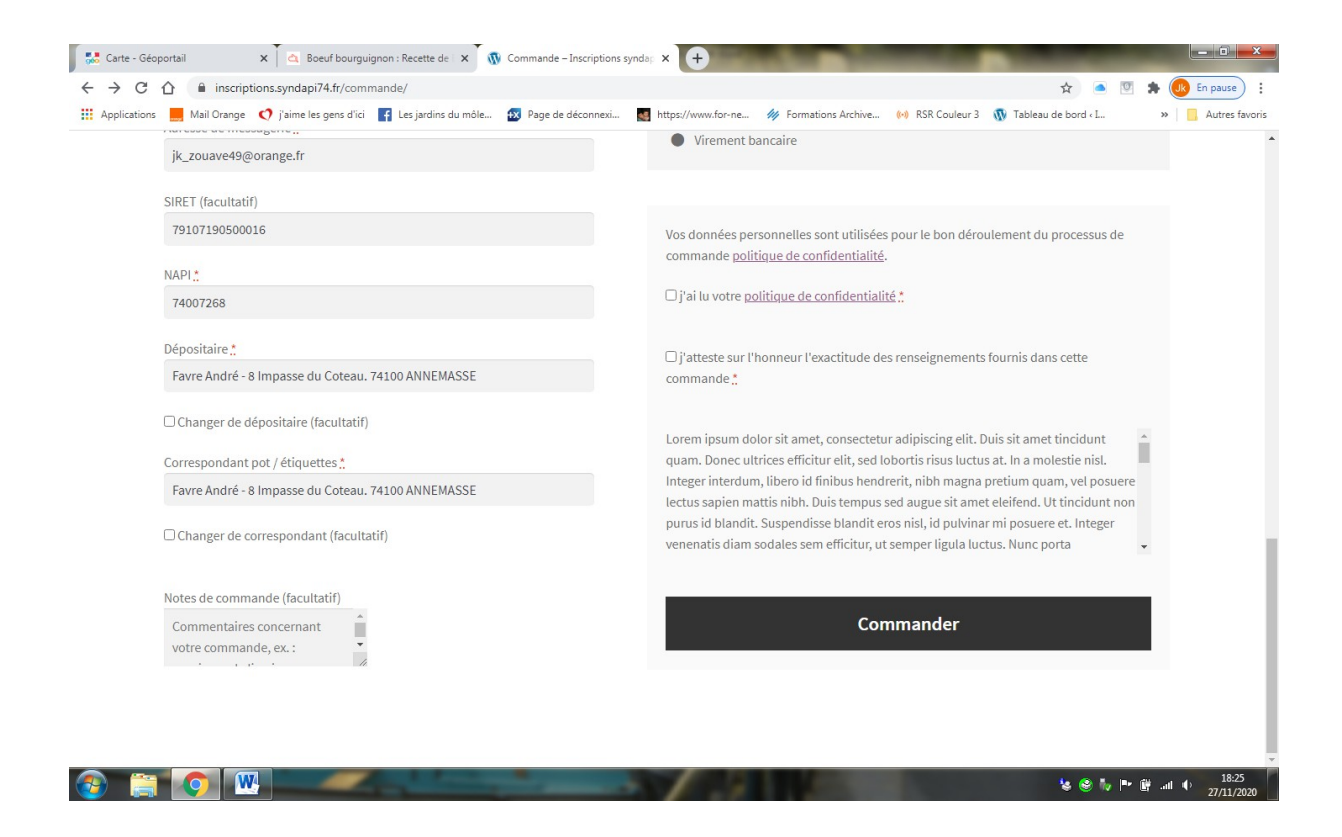

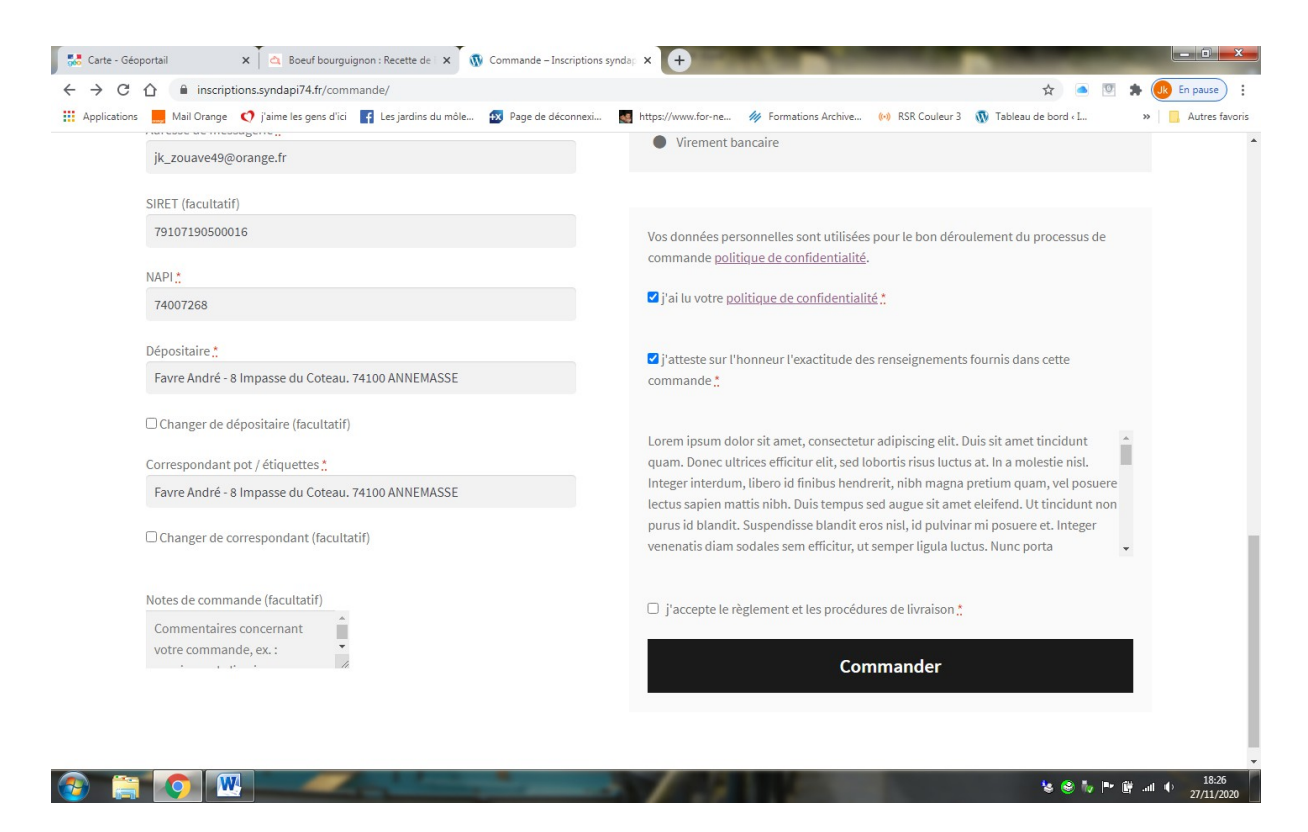

8. Cliquez sur « commander » pour valider votre commande. La facture, disponible sur le site reprend le détail de vos choix.

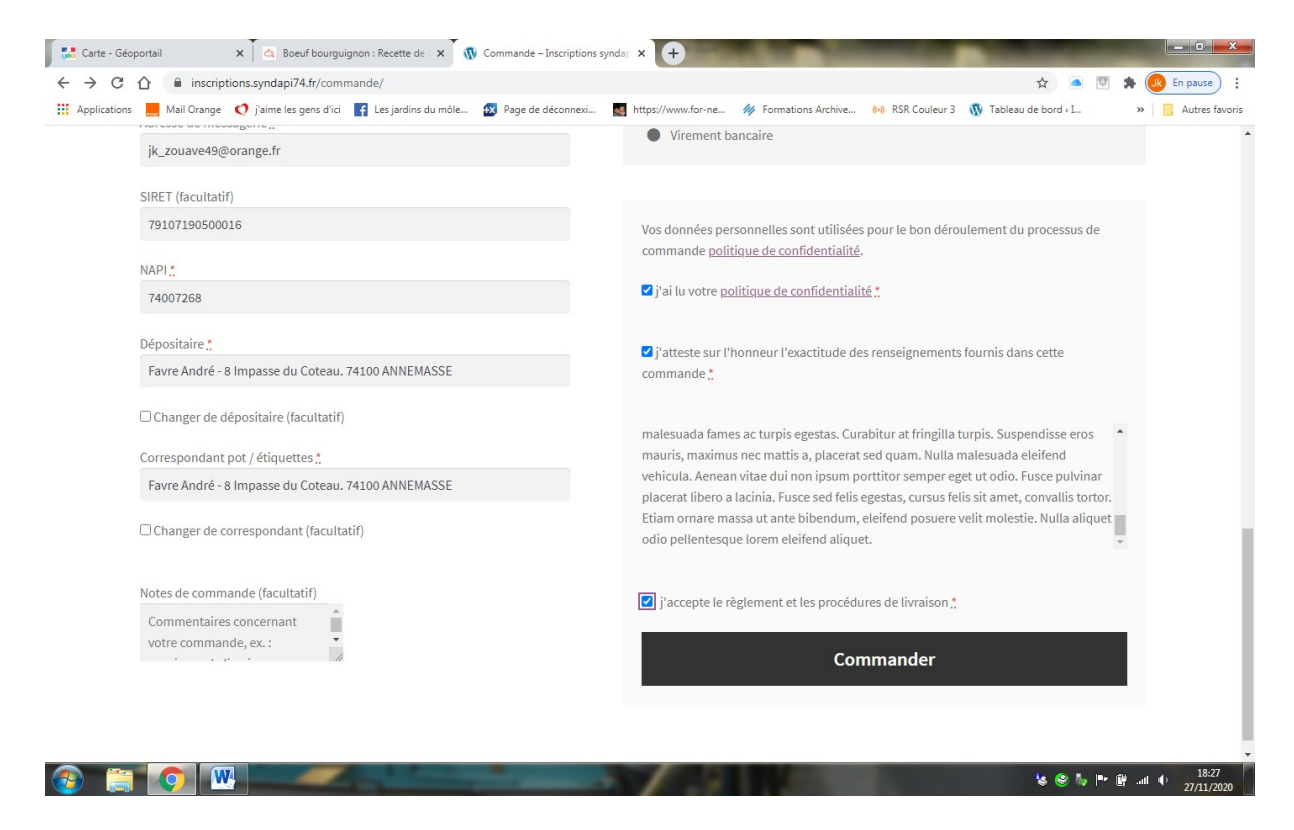

Groupement d'achat